KÖZIGAZGATÁSI TOVÁBBKÉPZÉSI INTÉZET

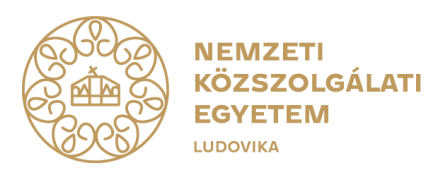

# FELHASZNÁLÓI ÚTMUTATÓ TITKOS ÜGYKEZELŐI VIZSGÁRA TÖRTÉNŐ JELENTKEZÉSHEZ (GAZDÁLKODÓ SZERVEZETEKTŐL ÉRKEZŐ ÉS MAGÁNSZEMÉLY EGYÉNI VIZSGÁZÓK RÉSZÉRE)

### 2024. január

1083 Budapest, Ludovika tér 1. | +36 1 432 9000 POSTACÍM 1441 Budapest, Pf.: 60. | kti.igazgato@uni-nke.hu, kti.uni-nke.hu

## Tartalom

| 1. | Bevezető                                        | 3  |
|----|-------------------------------------------------|----|
| 2. | A regisztráció folyamata                        | 4  |
| 3. | A jelentkezés folyamata                         | 7  |
| 4. | Eredmények megtekintése, bizonyítvány letöltése | 9  |
| 5. | Pótvizsgára jelentkezés folyamata               | 10 |

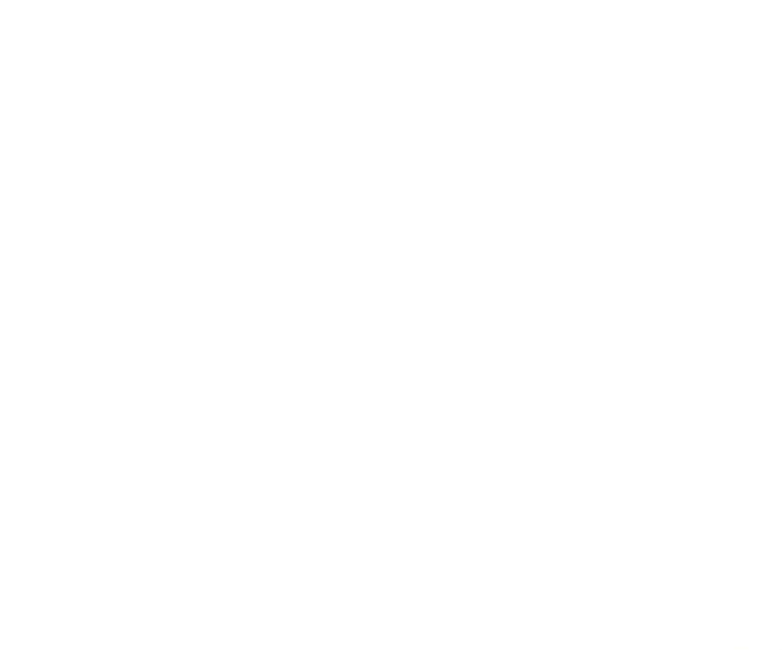

#### 1. Bevezető

A jelen felhasználói útmutató célja, hogy a gazdálkodó szervezetek munkatársai számára a titkos ügykezelői vizsgára történő jelentkezéshez segítséget nyújtson.

Az útmutató összeállításakor első lépésben a Probono rendszerben történő regisztrációra térünk ki, mely a vizsgára történő jelentkezés előfeltétele. A regisztrációt követően képernyőképekkel támogatva mutatjuk be a jelentkezés lépéseit.

Bízunk benne, hogy az útmutató összeállítása hasznos segítséget nyújt a jelentkezés folyamatában!

Amennyiben a jelentkezés vagy a regisztráció folyamatával kapcsolatban kérdései lennének, kérjük technikai segítségnyújtás céljából forduljon bizalommal Ügyfélszolgálatunkhoz az alábbi elérhetőségeken:

Telefon: +3614329030 / 1. menüpont, e-mail: tovabbkepzes@uni-nke.hu

A vizsgával kapcsolatos kérdéseket szervező kollégáink az alábbi elérhetőségeken válaszolják meg:

Fejesné Taskó Tünde (e-mail: Tasko.Tunde@uni-nke.hu, telefon: +3614329281)

Takács Marianna (e-mail: Takacs.Marianna@uni-nke.hu, telefon: +3614329280)

Eredményes felkészülést kívánunk!

Nemzeti Közszolgálati Egyetem

Közigazgatási Továbbképzési Intézet

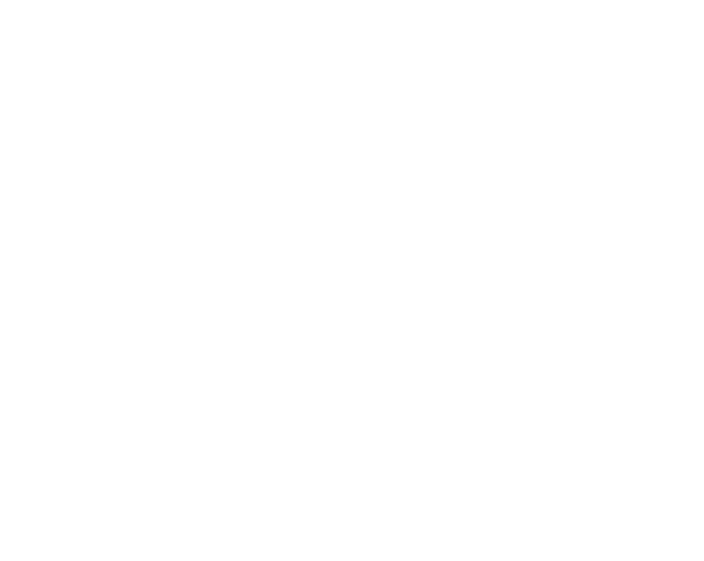

### 2. A regisztráció folyamata

A regisztráció a vizsgára történő jelentkezés előfeltétele, ennek hiányában jelentkezésre nincs lehetőség.

A regisztráció, a jelentkezés és a vizsgaszervezés a Probono továbbképzési rendszerben történik a https://probono.uni-nke.hu oldalon.

A Probono rendszer funkcióinak használatát a Google Chrome vagy a Mozilla Firefox böngészők támogatják.

Amennyiben még nem rendelkezik regisztrációval a Probono felületén, akkor az alábbi lépések segítségével regisztrálhat.

A regisztrációs folyamatot kizárólag abban az esetben szabad megkezdeni, ha a felhasználó korábban még biztosan nem rendelkezett a Probono rendszerben regisztrált felhasználói fiókkal. Erre a regisztrációs oldal megjelenése előtt a rendszer is felhívja a figyelmet.

Amennyiben minden kétséget kizáróan tudható, hogy a felhasználó korábban nem rendelkezett regisztrált fiókkal, úgy a regisztrációs folyamatot meg lehet megkezdeni.

A felhasználói regisztrációs felület a nyitólap jobb felső sarkában található "Regisztráció" feliratra kattintva, vagy a "Bejelentkezés" oldalon, a jelszó mező alatt található linkre kattintva érhető el.

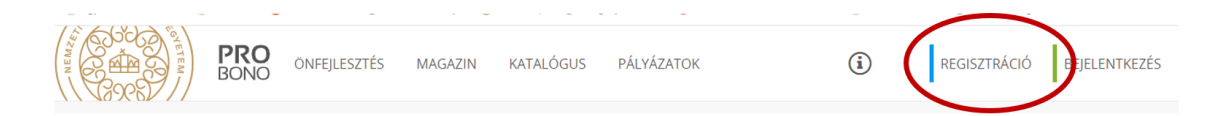

A regisztrációs felület három részből áll: a felületen az alapadatokat, a személyes adatokat, és a jogosultságokat szükséges megadni a regisztráció során.

A piros csillaggal jelölt mezők kitöltése kötelező. A folyamat részei között a "Vissza" és a "Tovább" gombok segítségével navigálhatunk.

Az "Alapadatok" oldalon a felhasználó alapadatait szükséges rögzíteni. Itt nyílik lehetőség az elsődleges, regisztrációt követően a belépéshez is használatos e-mail cím és a felhasználó viselt nevének rögzítésére. Opcionálisan megadható továbbá telefonszám és másodlagos e-mail cím is.

Regisztráció során ügyeljen arra, hogy az e-mail címe egy létező cím legyen, amit pontosan adjon meg!

A "Személyes adatok" oldalon a felhasználó születési nevét, anyja nevét, egyéb születési adatait és nemét szükséges rögzíteni.

A személyes adatok pontos és hiánytalan kitöltése azért fontos, mert a különböző

vizsgaszervezési dokumentumok (jegyzőkönyv, bizonyítvány, stb.) ezen adatok alapján kerülnek kitöltésre. Amennyiben valamelyik adat hibás vagy hiányos, akkor az a vizsga letételét igazoló bizonyítványon is hibásan, hiányosan kerül megjelenítésre.

A "Jogosultságok" beállításánál válassza ki az "Egyéni vizsgázó vagyok" szerepet. Ekkor megjelennek a számlázással összefüggő adatmezők.

A számlázási adatok pontos kitöltése kötelező, tekintettel arra, hogy a számla kiállítása ezen adatok alapján fog megtörténni. A számlázási adatok pontos és hiánytalan kitöltése és az "egyéni vizsgázó" szerep megigénylése továbbá a jelentkezés feltétele.

Abban az esetben, ha a jelentkező és a befizető magánszemély, akkor a számlázási adatoknál a saját személyes adatait kell megadni, mely adatok alapján kiállításra kerül a számla. Magánszemély esetén a regisztrált név mellett a lakcímet kell megadni, hogy a kiállított számla kipostázható legyen.

| Regisztráció                          | Regisztráció                                                                                                    | Regisztráció                                                                                                    |
|---------------------------------------|----------------------------------------------------------------------------------------------------|----------------------------------------------------------------------------------------------------|
| 1/3-Alapadatok                        | 2 / 3 - Személyes adatok                                                                                        | 3 / 3 - Jogosultságok                                                                                                    |
| E-mail cim*                           |                                                                                                    |                                                                                                    |
| 1                                     | Születési név                                                                                                   | Jogviszony*                                                                                                    |
| · · · · · · · · · · · · · · · · · · · | NÊV ELŐTAG                                                                                                    | Köztisztvizelő vegyek                                                                                                    |
| 'eljes név                            | •                                                                                                    | Egyéni vizspázó vagyok                                                                                                    |
| EV ELŐTAG                             | VE217DovD/*                                                                                                    | Más szerepet igényelnék                                                                                                    |
| *                                     |                                                                                                    | Nem indevelet sperepet                                                                                                    |
| E2ETDOxEV*                            | KERCETTER                                                                                                    |                                                                                                    |
|                                       |                                                                                                    | Számlázási adatok                                                                                                    |
| IRESTNÖV4                             | La designationes and the second second second second second second second second second second second second se | Befortor                                                                                                    |
|                                       | NOV DECIDING                                                                                                    | 🕘 Cêş                                                                                                    |
| EV UTOTAD                             |                                                                                                    | Magánszeneby                                                                                                    |
| *                                     | Anvia neve                                                                                                    | STAN ATAS NOV                                                                                                    |
| elefonszám                            |                                                                                                    |                                                                                                    |
|                                       | NEVELOTAG                                                                                                    |                                                                                                    |
|                                       | · · ·                                                                                                    | CEG MEGNEVEZESE*                                                                                                    |
| lásodlagos e-mail cim                 | VEZETBONDA                                                                                                    |                                                                                                    |
|                                       |                                                                                                    | CEG ADÓSZÁMU*                                                                                                    |
| untera Ventiles                       | KERESZTNEŻY*                                                                                                    |                                                                                                    |
|                                       |                                                                                                    | SZÁMLÁZÁSI ÇÍM*                                                                                                    |
|                                       |                                                                                                    |                                                                                                    |
|                                       | NEYOTOTAG                                                                                                    |                                                                                                    |
|                                       |                                                                                                    | Tudománul veszem, hogy a képzék megkezdébu fizetési késniszettelget<br>sén maga adah. Nyfizekszyon, hogy a képzési éj a számázása adatoknál |
|                                       | Születési adatok                                                                                                | megadati szimiafető ziszi kerül megfőtetéve a képzészenvéző által<br>megfozőseve hazániálóg                                                 |
|                                       |                                                                                                    |                                                                                                    |
|                                       | ECOLETEIN (DO*                                                                                                  |                                                                                                    |
|                                       |                                                                                                    |                                                                                                    |
|                                       | ORSZÁG*                                                                                                    |                                                                                                    |
|                                       | Magyarország                                                                                                    |                                                                                                    |
|                                       | TELEPÜLÉS*                                                                                                    |                                                                                                    |
|                                       |                                                                                                    |                                                                                                    |
|                                       | ALL AMERIC GARGAGE                                                                                              |                                                                                                    |
|                                       | napa/                                                                                                    |                                                                                                    |
|                                       |                                                                                                    |                                                                                                    |
|                                       | NEME*                                                                                                    |                                                                                                    |
|                                       | N5                                                                                                    |                                                                                                    |
|                                       | Férfi                                                                                                    |                                                                                                    |
|                                       |                                                                                                    |                                                                                                    |

Ha minden szükséges adatot kitöltött, akkor kattintson a "Küldés" gombra!

A folyamat véglegesítéséhez szükséges információk e-mail üzenet formájában kerülnek kiküldésre. Az e-mail üzenetben található aktiváló linkre kattintva, a regisztrációs folyamat zárásaként beállítható a belépés során használni kívánt jelszó, melynek mentése a "Regisztráció megerősítése" gombra kattintva történik. Az aktiváló e-mail hiányában nem tudja aktiválni a regisztrációt. Abban az esetben, ha az aktiváló e-mail nem érkezne meg, akkor ellenőrizze levelezőrendszerének levélszemét mappáját! Ha e-mail címét tévesen adta meg, akkor a regisztrációja inaktív marad és 168 óra múlva automatikusan törlésre kerül. A 168 óra leteltét követően újra tud regisztrálni.

| ONFEJLESZTÉS MAGAZIN KATALÓGUS PÁLYÁZAT | TOK BEJELENTKEZÉS                                                                                |
|-----------------------------------------|--------------------------------------------------------------------------------------------------|
| 4                                       |                                                                                                  |
| 1 Alexandre                             | Üdvözöljük!<br>E-mail                                                                            |
|                                         | jelszó<br>BEJELENTKEZÉS                                                                          |
|                                         | Bejelentkezés KAÜ-vej (i)<br>Elfelejtette jelszavát? Nem regisztrált? <u>Itt tudi</u>            |
|                                         | Figyelem! A Probono portálra a megadott elsődleges e-mail címével és<br>jelszavával tud belépni, |

Miután aktiválta a rendszer által automatikusan küldött üzenetben található link segítségével a regisztrációját, lépjen be a felületre a jobb felső sarokban található "Bejelentkezés" gomb segítségével! Ezzel a regisztrációs folyamat lezárult.

A sikeres bejelentkezést követően a képernyő jobb felső sarkában megjelenik a felhasználó monogramja.

| PRO TANULÁS ÖNFEJLESZTÉS MAGAZIN KATALÓGUS PÁLYÁZATOK |                     | (i) • 4 (10)        | D |
|-------------------------------------------------------|---------------------|---------------------|---|
| TROOM IN TROOM                                        |                     | TANULÁS             |   |
| LUDOWIKA                                              |                     | OKTATÁS             |   |
| 00001                                                 |                     | SZERVEZÉS @         |   |
| Közczolaólati                                         |                     | 8                   | 0 |
| RUZSZUIYAIALI                                         |                     | PROFIL SZERKESZTÉSE |   |
| továbbképzési                                         | 11/15               |                     |   |
| TÁJÉKOZTATÓ                                           | <u>Vágner Kitti</u> | KIJELENTKEZÉS       |   |
| Hamarosan elérhető a legújabb                         |                     |                     |   |
| közszolgálati továbbképzési portfólió                 | <b>&gt;</b>         |                     |   |

A felhasználói fiókban rögzített személyes és belépési adatok szerkesztésére bejelentkezést követően a képernyő jobb felső sarkában található monogramra kattintva, majd a "Profil szerkesztése" menüpontot kiválasztva nyílik lehetőség.

Az adatok szerkesztésére a sor végén található ceruza ikonokra kattintva van mód. A belépési azonosítók az "Email cím" és a "Jelszó" mező szerkesztésével módosíthatók.

### 3. A jelentkezés folyamata

A titkos ügykezelői vizsgára történő jelentkezéshez a Probono rendszerbe való belépést követően a felületen a "Katalógus" menüpontot kell kiválasztania.

| NEMZETI KÖZSZÖL.  Probono Magazin  Mitter/Vengaroget<br>/ S | 😧 Tenforskonye NKE 🍥 Probono DEMO 🦳 Probono Redmune 🚫 KD Punksikai igenye 🔇 | (12) Kayamusariwaatu 🄰 Beyete | ntheores 🔐 Pr | osteidon (K | 09. |    |
|-------------------------------------------------------------|-----------------------------------------------------------------------------|-------------------------------|---------------|-------------|-----|----|
| BONO TANULÁS ÓNFEJ                                          | LESZTÉS MAGAZI KATALÓGUS ÚLVÁZATOK                                          |                               | <b>(i)</b>    | •           | ۵   | TB |
| Közszolgálati<br>teviálóképetei<br>portfaló                 | 1 találat a következő kifejezésre: "titkos"                                 |                               |               |             |     |    |
| 2023                                                        | SZÜRÖK: Nyitott képzés X Minden töllése X                                   |                               |               |             |     |    |
| THE REAL PROPERTY AND INCOMENTS                             |                                                                             |                               |               |             |     |    |
|                                                             |                                                                             |                               |               |             |     |    |
| Ecylos                                                      | + JULNIKIZIS+                                                               |                               |               |             |     |    |
| NNTOTT KÉPZÉSEK                                             | NEMZETI KÖZISZÖLGÁLATI EGYETEM<br>TITIKOL BYYKEZELŐL VÍZSOB                 |                               |               |             |     |    |
| D JELENTKEZÉSEK(0)                                          |                                                                             |                               |               |             |     |    |
| 🖤 KÍVÁNSÁGLISTA(0)                                          |                                                                             |                               |               |             |     |    |
|                                                             |                                                                             |                               |               |             |     | 0  |

A "Keresés" mezőbe írja be a kiválasztandó "Titkos ügykezelői vizsga" címet. A "Keresés" mező mellett meg fog jelenni a vizsga egy olyan négyzetben, ahol a bal alsó sarokban a "plusz" jelre kattintva a "Jelentkezés" felirat aktívvá válik.

Amennyiben meghirdetésre került vizsgaidőpont, és azon van még szabad hely, akkor a jelentkezéskor felugró ablakban aktív lesz a vizsga dátuma, és a felületen megjelenik, hogy van-e még rendelkezésre álló szabad hely a vizsgacsoportban.

| NETERS STATES | PRO<br>BONO TANULÁS                                 | ÖNFEJLESZTÉS                  | MAGAZI                  | N KATA                                              | LÓGUS PÁ                                             | LYÁZATOK        |            | a. | i | 9 | 4 | TB |
|---------------|-----------------------------------------------------|-------------------------------|-------------------------|-----------------------------------------------------|------------------------------------------------------|-----------------|------------|----|---|---|---|----|
|               | Közszolgálati<br>továbbképzési<br>porttólió<br>2023 | 1 talá<br>szűrők              | JELEN                   | NEMZE<br>Titkos                                     | TI KÖZSZOLGÁLATI<br><b>ügykezelői vizsg</b>          | I EGYETEM<br>Ja | ×          |    |   |   |   |    |
|               | KERESÉS                                             | a .                           | $\overline{\mathbf{O}}$ | Február<br>29.<br>VIZSGA<br>Csütörtök<br>9:00-12:00 | Február<br>29.<br>VIZSGA<br>Csütörtök<br>12:00-15:00 |                 | $\bigcirc$ |    |   |   |   |    |
|               | EGYÉNI<br># <sup>©</sup> NYITOTT KÉPZÉSEK           | KÖZSZ<br>NEMZ<br><u>Titko</u> | $\odot$                 | 15 hall                                             | gató még jelentk                                     | ezhet!          | $\bigcirc$ |    |   |   |   |    |
|               | JELENTKEZÉSEK(0) KÍVÁNSÁGLISTA(0)                   |                               | J                       | LENTKEZÉS                                           |                                                      | O MÉGSEM        | D          |    |   |   |   | 0  |

A zöld színű "Jelentkezés" gombra kattintva véglegesíteni tudja a vizsgára való jelentkezését.

A lejelentkezési határidőig módjában áll lejelentkezni a vizsgaeseményről, ehhez a "Lejelentkezés" feliratra kell kattintania.

| NEW CONSTRUCTION | PRO<br>BONO TANUL                                                                              | ÁS ÖNFEJL | ESZTÉS MAGAZIN     | KATALÓGUS      | PÁLYÁZATOK           |  | í | • | Δ | ТВ |
|------------------|------------------------------------------------------------------------------------------------|-----------|--------------------|----------------|----------------------|--|---|---|---|----|
|                  | Közszolgálati<br>továbbképzési<br>portfólió<br>2023                                            |           | 1 találat a köv    | etkező kifejez | zésre: "titkos"<br>× |  |   |   |   |    |
|                  | KERESÉS                                                                                        |           |                    | 1h             |                      |  |   |   |   |    |
|                  | titkos                                                                                         | Q         | LEJELENTKEZÉS      |                |                      |  |   |   |   |    |
|                  | EGYÉNI                                                                                         |           | KÖZSZOLGÁLATI JELE | NLÉTI          |                      |  |   |   |   |    |
|                  | <ul> <li>▲ NYITOTT KÉPZÉSEI</li> <li>□ JELENTKEZÉSEK(1)</li> <li>♥ KÍVÁNSÁGLISTA(0)</li> </ul> | 5         | NEMZETI KÖZSZÖLLÄR | izsga          |                      |  |   |   |   |    |
|                  |                                                                                                |           |                    |                |                      |  |   |   |   |    |

A vizsgaeseményről való lejelentkezést követően – abban az esetben, ha van más meghirdetett időpont – lehetővé válik új időpont kiválasztása. A lejelentkezési határidőt követően a vizsga törlése és új időpont kiválasztása már nem lehetséges, és a vizsga díja kiszámlázásra kerül.

Sikeres jelentkezést követően a rendszer a jelentkezésről e-mailes értesítést küld, illetve a "Tanulás" menü "Programok és vizsgák" almenüpontban a "Tanulással kapcsolatos információk" között bármikor elérhetőek a vizsga részletei.

| PRC TANLES THE                                                                                                    | lesztés magazin katalógus pályázatok                                                                                                    | ۵ 🔹 ۵ 🕦                                                                                |
|----------------------------------------------------------------------------------------------------|----------------------------------------------------------------------------------------------------|----------------------------------------------------------------------------------------|
| Tanulással kapcsolatos                                                                                               | PROGRAMOK ÉS VIZSGÁR       KEYZÉSTERVEZÉS       KOMPETENCIAMÉRES       PORTITÓLIÓ         Tanulással kapcsolatos információk         FELADATOK       Image: Colspan="2">Image: Colspan="2">Image: Colspan="2">Image: Colspan="2">Image: Colspan="2"         FELADATOK       Image: Colspan="2"       Image: Colspan="2" | Refs PORTPOUD                                                                          |
| FELADATOK O<br>VISICA-RE265<br>Segitee azal a Probono-rendezer f<br>tapasztatalaiót Ordinmel vendek,<br>VISICA(RE265 | ejlesztérelt, hogy visszajelzést ad edőigi<br>ha részletesen is kifejlenel taposztalatait.<br>© xÉSŐ88                                                                                                    | Nocsak<br>Epp nincs tobb aktuallisan<br>ajärlett program.<br>Kattal OGUS<br>BONGESZESE |
| PONTJAIM                                                                                                    | KÖVETKEZŐ ESEMÉNY                                                                                                    | Nincs új bejefentés                                                                    |
| Pilanatnyilag nincs portszerzési<br>kötelezettsége.                                                                  | Február<br>29. junetni vesos<br>I ujacon rozel Résourtex                                                                                                    |                                                                                        |

Amennyiben nem állnak rendelkezésre szabad időpontok, vagy nincs meghirdetve új időpont, kérjük, érdeklődjön a szervezőknél.

Vizsgaeseményeit egyéni vizsgázóként a Probono Classic felületről is nyomon tudja követni.

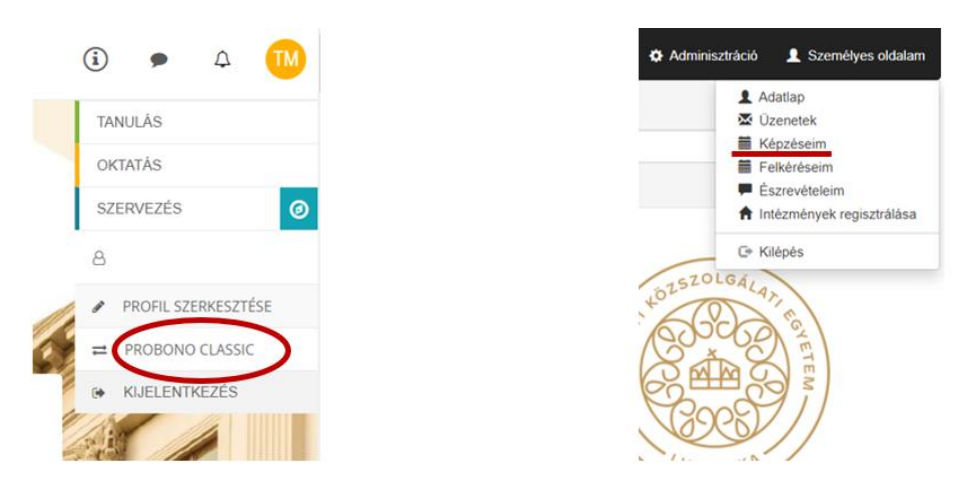

A Probono Classic felület eléréséhez kattintson az Új Probono felület jobb felső sarkában található narancssárga, kör alakú – monogramját tartalmazó – ikonra, majd az innen legördülő menüsorból válassza ki a Probono Classic menüpontot.

A Probono Classic felület menüsorában található a "Személyes oldalam/Képzéseim" almenüpont, ahol bármikor elérhetőek a vizsga részletei.

|                                 |                | Pont  |                          | Oktatási esemény                                     |          | Elért eredmény |            |             |
|---------------------------------|----------------|-------|--------------------------|------------------------------------------------------|----------|----------------|------------|-------------|
| Továbbképzési program           | Program típusa | száma | Programelem fajtája      | Neve                                                 | Tananyag | rész/teljes    | Munkáltató | Tanúsítvány |
| Titkos ügykezelői vizsga (2024) | Jelenléti      | 14    | Titkos ügykezelői vizsga | Titkos ügykezelői vizsga 1.cs. 02.29.de<br>Részletek | -        | -              |            |             |

A "Részletek" gombra történő kattintással a vizsga helyszíne, valamint kezdő időpontja, illetve a vizsgaszervező elérhetősége is megtekinthető.

### 4. Eredmények megtekintése, bizonyítvány letöltése

A vizsgát követően a vizsgaszervező 2 munkanapon belül rögzíti az eredményeket a Probono felületén. Az eredmények rögzítését követően a Probono rendszer automatikusan előállítja a bizonyítványokat.

A sikeres vizsgát tett vizsgázók a bizonyítványt – az eredményrögzítést követő naptól – a Probono felületre történő bejelentkezést követően a "Tanulás" menüpont "Portfólió" almenüpontjában tudják letölteni.

9

|   | BONO TANULÁS DINFEJLESZTÉS                                                                                                    | MAGAZIN KATALÓGUS PÁLYÁZATOK              | (i) • 4                                                                                                    |
|---|----------------------------------------------------------------------------------------------------|-------------------------------------------|----------------------------------------------------------------------------------------------------|
|   | PROGRAMOK ÉS VIZSGÁK                                                                                                    | KÉPZÉSTERVEZÉS KOMPETENCIAMÉRÉ PO         | DRTFÓLIÓ                                                                                                    |
| 0 | KOMPETENCIAPROFILOM                                                                                                    | Minden kompetencia terillet               | An enviro entretation lává                                                                                                   |
| - | Válassza ki azt a kompetencia<br>területet, amelyben látni szeretné a<br>mért eredményeinek szinteloszlását és<br>azok kompetenciáit! | MÉRÉS C ÖNÉRTÉKELÉS<br>ÖSSZES C CSAK MÉRT | Az egyes színtéken levő<br>kompetenciák megtekintéséhez<br>kattintson az adott színtre vagy a<br>charton az adott területre. |
| - | Minden kompetencia terület                                                                                                    |                                           |                                                                                                    |
|   | <ul> <li>Közigazgatási szakmai<br/>kompetenciák</li> </ul>                                                                            |                                           |                                                                                                    |
|   | <ul> <li>Vezetői kompetenciák</li> </ul>                                                                                              | A2                                        |                                                                                                    |
|   | <ul> <li>Személyes kompetenciák</li> </ul>                                                                                            | 4                                         |                                                                                                    |

A "Bizonyítvány" feliratra kattintva a rendszer egy fokozott biztonságú elektronikusan aláírt pdf fájlt nyit meg.

|      | Év       | MINDEN ÉVET MUTASSO      | ÖSSZES                | VIZSGÁK | TOVÁBBKÉPZÉSEK | SZAKIRÁNYÚ TOVÁBBKÉPZÉSEK |  |
|------|----------|--------------------------|-----------------------|---------|----------------|---------------------------|--|
| 2023 | <b>P</b> | Tanulmányi pont: 14      |                       |         |                |                           |  |
|      |          | Titkos ügykezelői vizs   | sga                   |         |                |                           |  |
|      |          | BELI                     | ÉPÉS                  |         |                |                           |  |
|      |          | TELJESÍTVE<br>2023.12.07 | TANULMÁNYI PONT<br>14 |         |                |                           |  |
| 1    |          | A TITKOS ÜGYKEZELŐI      | VIZSGA BIZONYÍTVÁNY   |         |                |                           |  |

### 5. Pótvizsgára jelentkezés folyamata

Abban az esetben, ha a vizsgázó sikertelen vizsgát tett, és szeretné a vizsgáját megismételni, újra – egy tetszőlegesen kiválasztott vizsgaidőpontra – kell jelentkeznie a már ismertetett módon.

Az egyéni vizsgázónak ekkor ismét be kell jelentkezni a Probono rendszer felületére, majd a 3. fejezetben ismertetett módon – a "Katalógusból" kiválasztva a vizsgát – újra jelentkeznie kell a "Titkos ügykezelői vizsga" című vizsgára.